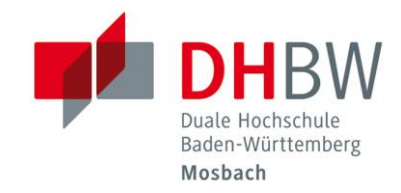

## Zwei-Faktor-Authentifizierung // DHBW Mosbach / IT Service / 18.12.2024

## Einrichtung der Zwei-Faktor-Authentifizierung

Öffnen Sie im Browser die Seite <u>https://login.mosbach.dhbw.de/</u> und melden sich hier mit Ihren regulären Anmeldedaten (vor.nachname.24) an.

Wechseln Sie auf den Reiter "Kontosicherheit" und dann auf "Anmeldung". Wählen Sie im Bereich der Zwei-Faktor-Authentifizierung die Option "Authenticator-Anwendung einrichten".

| = 🖊                                           |                                                                                               | ·                                  |
|-----------------------------------------------|-----------------------------------------------------------------------------------------------|------------------------------------|
| Persönliche Angaben Kontosicherheit Anmeldung | Zwei-Faktor-Authentifizierung                                                                 |                                    |
| Geräteaktivität<br>Anwendungen                | Geben Sie bei der Anmeldung einen Verifizierungscode aus der Authenticator-<br>Anwendung ein. | Autnenticator-Anwendung einrichten |
|                                               | Authenticator-Anwendung ist nicht eingeric                                                    | htet.                              |

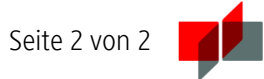

Befolgen Sie die Hinweise bei der Einrichtung und bestätigen Sie mit "Absenden".

| <sub>Deutsch v</sub><br>Mehrfachauthentifizierung<br>konfigurieren                                                                             |  |
|----------------------------------------------------------------------------------------------------|--|
| <ol> <li>Installieren Sie eine der folgenden Applikationen auf Ihrem<br/>Smartphone:</li> <li>Google Authenticator</li> <li>FreeOTP</li> </ol> |  |
| Microsoft Authenticator                                                                                                    |  |
| 2. Öffnen Sie die Applikation und scannen Sie den QR-Code:                                                                                     |  |
| Sie können den QR-Code nicht scannen?                                                                                                    |  |
| <ol> <li>Geben Sie den von der Applikation generierten One-time Code ein und<br/>klicken Sie auf Absenden.</li> </ol>                          |  |
| Geben Sie einen Gerätenamen an, um die Verwaltung Ihrer OTP-Geräte<br>zu erleichtern.                                                          |  |
| One-time Code *                                                                                                    |  |
| Gerätename                                                                                                    |  |
| Von anderen Geräten abmelden                                                                                                    |  |
| Absenden Abbrechen                                                                                                    |  |